Código: 604004 VER 01 ABRIL 2020

**RESUMEN DE VERSIÓN:** En el proceso constante de mejoras de seguridad y funcionamiento eficaz, se ha generado una actualización en la aplicación y administración de Notas Créditos y Débitos la cual consta de la realización de estas misma mediante pasos intermedios como lo indica el manual a continuación. Por seguridad para cada causal el jefe de área deberá definir los usuarios autorizados para cada uno de los pasos.

• PASO 1:

| INGRESO AL SISTEMA     |                   |
|------------------------|-------------------|
| Usuario<br>Contraseña  |                   |
| Confirmar              | INICIAR<br>SESIÓN |
| 2 COndo su contrasena? |                   |

• PASO 2:

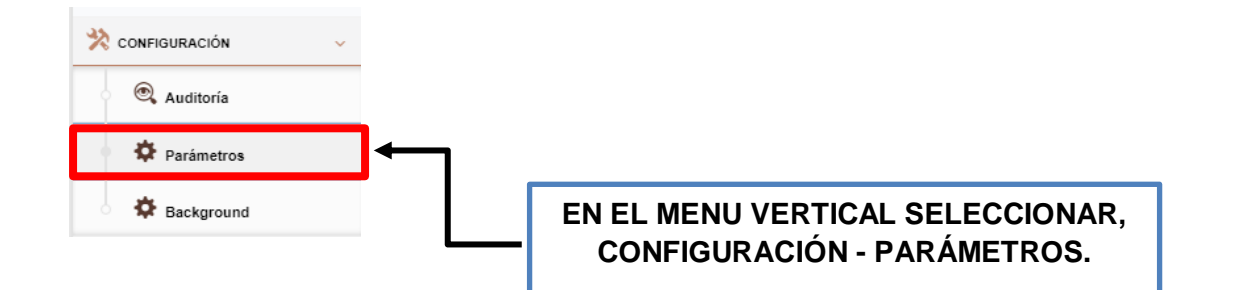

• PASO 3:

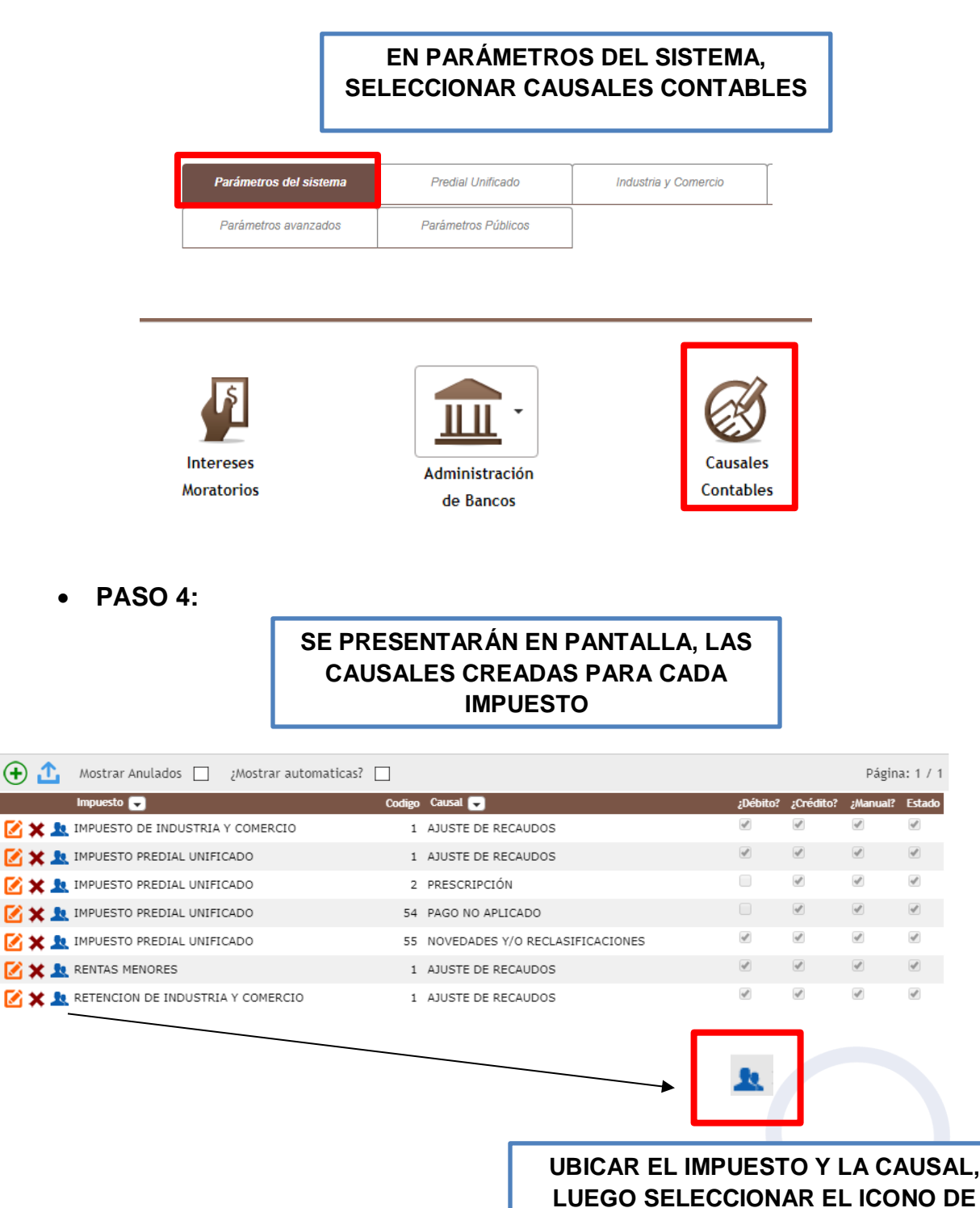

ASOCIAR

• PASO 5:

| Causal Usuario                |                                                                |  |  |  |
|-------------------------------|----------------------------------------------------------------|--|--|--|
| CAUSALES ASOCIADAS AL USUARIO |                                                                |  |  |  |
| Agregar                       | EN EL PANEL QUE SE MUESTRA,<br>SELECCIONAR EL BOTÓN DE AGREGAR |  |  |  |
|                               |                                                                |  |  |  |

• PASO 6:

| UBICAR EL USUARIO, SELECCIONARLO Y LUEGO CONFIRMAR |                                  |           |               |  |
|----------------------------------------------------|----------------------------------|-----------|---------------|--|
| Asociados a (                                      | Causal                           |           | x             |  |
| ASOCIADO                                           | S A CAUSAL :: AJUSTE DE RECAUDOS |           | <b>^</b>      |  |
| Buscar en U                                        | suario 🔻 Comienza con 🔻          |           | Página: 1 / 1 |  |
| Usuario 👻                                          | Identificación Nombre            |           |               |  |
| SPRUEBA                                            | 123456789 SOPORTE SWIT PRUEBA    |           |               |  |
|                                                    |                                  |           |               |  |
|                                                    |                                  | Confirmar | Cancelar      |  |
|                                                    |                                  |           |               |  |

• PASO 7:

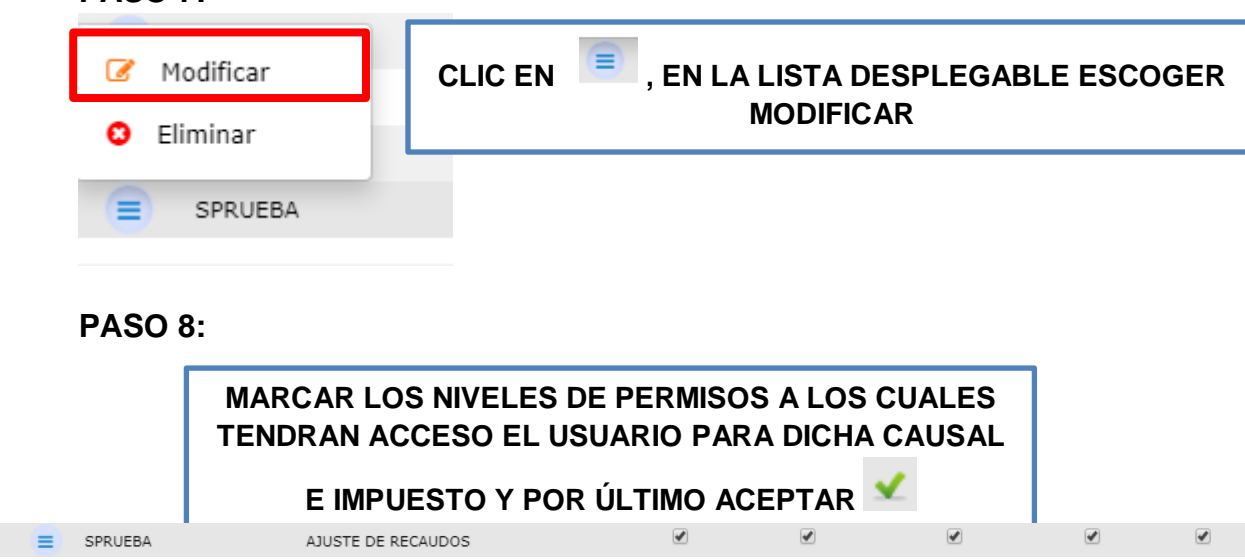

## DICCIONARIO DE ESTADOS:

- Elaborar: el funcionario podrá registrar la solicitud de la nota crédito-debito, relacionar los periodos a afectar y adjuntar los anexos o soportes de la solicitud.
- **Proyectar:** el funcionario dejará en firme la nota crédito-debito y las causales que tengan asociados en una plantilla que se podrá emitir en documento formato PDF.
- **Aprobar:** el funcionario revisa y aprueba la nota crédito-debito. Donde sea obligatorio adjuntar el documento firmado, este se lo solicitara al momento de aprobar.
- **Aplicar:** el funcionario aplica la nota crédito-debito afectando el estado de cuenta del contribuyente, periodos y conceptos asociados a la nota. Donde sea obligatorio adjuntar el documento firmado y notificado al contribuyente, este proceso le pedirá que cargue el adjunto.
- Anular: el funcionario podrá anular la nota crédito-debito si este lo amerita.